# Kronofogdens e-tjänst för konkursförvaltare och rekonstruktörer

## Innehållsförteckning

| 1. | Allmänt om e-tiänsten och inloggning | 1 |
|----|--------------------------------------|---|
| 2. | Ärendetyper och handlingstyper       | 1 |
| 3. | Konkurs                              | 3 |
| 4. | Företagsrekonstruktion               | 4 |
| 5. | Skicka in handling med bilagor       | 5 |
| 6. | Kvittens på inskickade handlingar    | 6 |
| 7. | Filtyper och storlek per inskick     | 7 |
|    |                                      |   |

## 1. Allmänt om e-tjänsten och inloggning

Samtliga handlingar i konkurser och företagsrekonstruktioner kan ges in via vår e-tjänst av konkursförvaltare och rekonstruktörer samt andra personer som arbetar med konkursförvaltning eller företagsrekonstruktion. E-tjänsten finns tillgänglig på Kronofogdens webbplats, <u>www.kronofogden.se</u>, under rubriken E-tjänster och blanketter. För att ge in handlingar krävs att användaren har e-legitimation. E-tjänsten stödjer i första hand elegitimation från BankID. Inloggning med e-legitimation från Telia fungerar enbart med webbläsaren Internet Explorer. Eftersom Internet Explorer saknar support finns det en risk att e-tjänsten inte fungerar tillfredsställande i den webbläsaren.

## 2. Ärendetyper och handlingstyper

När du loggat in kommer du till en vy där du ska ange person- eller organisationsnummer (1) för den gädenär som är försatt i konkurs eller genomgår en företagsrekonstruktion. Ange tio eller tolv siffror (ÅÅÅÅMMDD-NNNN). Utländska nummer kan anges med valfritt antal siffror och ett skiljetecken. Därefter ska du ange vilken ärendetyp som är aktuell, konkurs eller företagsrekonstruktion (2). När du valt ärendetyp ska du ange handlingstyp (3) genom att klicka på rullisten, då visas även en beskrivning för vald handlingstyp.

Om du vill se beskrivning för alla handlingstyper klickar du på i-ikonen för mer information. När den handling du vill ge in innehåller två eller flera handlingstyper, t.ex. slutredovisning och redogörelse enligt 7:17 KL i samma dokument, rekommenderar vi att du skickar in handlingen två eller flera gånger och då väljer olika handlingstyper.

## Konkurstillsyn

Här skickar du som konkursförvaltare och rekonstruktör in handlingar till Kronofogdens konkurstillsyn.

\* Obligatorisk uppgift

## Vem gäller handlingen för?

#### Organisations- eller personnummer \*

- Organisationsnummer
- O Personnummer (privatperson eller enskild firma)
- O Utländskt person- eller organisationsnummer

Organisationsnummer \*

กกกกกก-กกกก

## Typ av ärende och handlingar

Vad gäller ärendet? \*

O Konkurs

O Företagsrekonstruktion

## Skicka in

#### Så behandlar vi personuppgifter

För information om Kronofogdens behandling av personuppgifter, se <u>kronofogden.se/dinapersonuppgifter</u>. Du kan även beställa informationen via telefon 0771-73 73 00.

Avbryt och logga ut

Skicka in handling

1

2

#### 3. Konkurs

Om du valt ärendetyp Konkurs visas enbart de handlingstyper som är aktuella i konkurser (3). Klicka på knappen "Bläddra". Dubbelklicka på den handlingstyp du vill ge in. För vissa handlingstyper visas en förklarande text under rutan (4).

#### Typ av ärende och handlingar

Vad gäller ärendet? \* Konkurs

O Företagsrekonstruktion

#### Handlingar

#### Handlingstyp

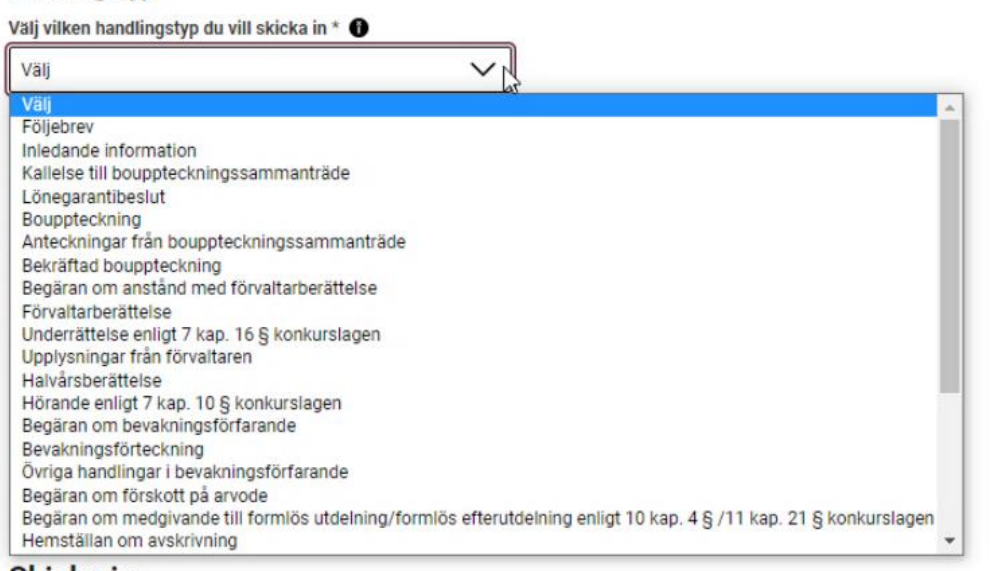

#### Skicka in

#### Så behandlar vi personuppgifter

För information om Kronofogdens behandling av personuppgifter, se <u>kronofogden.se/dinapersonuppgifter</u>. Du kan även beställa informationen via telefon <u>0771-73 73 00</u>.

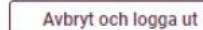

Skicka in handling

## Handlingar

#### Handlingstyp

Välj vilken handlingstyp du vill skicka in \* 🚯

Inledande information

Skickas in till konkurstillsynen inom 2 veckor efter konkursbeslutet.

4

3

#### 4. Företagsrekonstruktion

Om du valt ärendetyp Företagsrekonstruktion visas enbart de handlingstyper som är aktuella i företagsrekonstruktioner (5). Klicka på knappen "Bläddra". Dubbelklicka på den handlingstyp du vill ge in. För vissa handlingstyper visas en förklarande text under rutan (6).

#### Typ av ärende och handlingar

Vad gäller ärendet? \*

- O Konkurs
- Företagsrekonstruktion

#### Handlingar

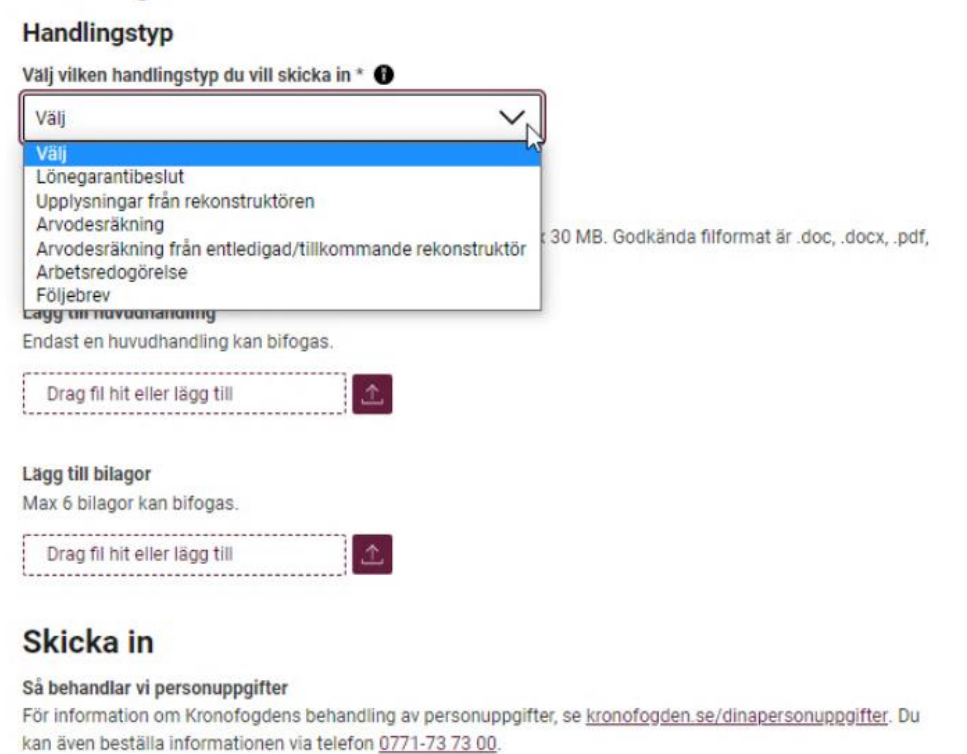

Avbryt och logga ut

Skicka in handling

## Handlingar

#### Handlingstyp

Välj vilken handlingstyp du vill skicka in \* 🚯

Arvodesräkning

Skickas in i alla rekonstruktionsärenden med ansökan från och med den 1 augusti 2022 inför att rekonstruktionen ska upphöra. 6

5

#### 5. Skicka in handling med bilagor

Om handlingen innehåller flera delar (t ex årsredovisning som bifogas till en förvaltarberättelse), kan du ladda upp flera filer. Välj vilken handling som ska utgöra huvudhandling (7). De andra handlingarna laddar du upp som bilagor (8).

## Handlingar

#### Handlingstyp

Välj vilken handlingstyp du vill skicka in \* 🕦

Välj

#### Ladda upp huvudhandling och bilagor

Den sammanlagda storleken på de bifogade filerna får vara max 30 MB. Godkända filformat är .doc, .docx, .pdf, .xls, .xlsx, .jpeg, .jpg, och .png.

#### Lägg till huvudhandling

Endast en huvudhandling kan bifogas.

| 5 | <br> | -  |   |   | - | -   |   |   |    | - | -  | - | - | - | - | - | - | - | - |   | 1 | - | - | - | - | - | - | - | - | - | - | - | - | - | - | ٦. | 1 |  |
|---|------|----|---|---|---|-----|---|---|----|---|----|---|---|---|---|---|---|---|---|---|---|---|---|---|---|---|---|---|---|---|---|---|---|---|---|----|---|--|
|   | D    | )1 | a | g | 1 | fil | 1 | h | it | 6 | el | 1 | e | r | I | a | ç | Ķ | 9 | t | i | U |   |   |   |   |   |   |   |   |   |   |   |   |   | ł  |   |  |

7

8

#### Lägg till bilagor

Max 6 bilagor kan bifogas.

| Drag fil hit eller lägg till | 企   |
|------------------------------|-----|
|                              | 100 |

#### 6. Kvittens på inskickade handlingar

Du får en bekräftelse på att handlingar är inskickade. Kvittensen kan du skriva ut eller spara ned på din dator (9). Du får en sammanställning per inloggning och om du lämnat in handlingar för flera gäldenärer får du en separat sammanställning per organisations-/ personnummer (10).

I samband med kvittensen får du även en fråga om du vill skicka in flera handlingar i samma ärende eller för ett annat person- eller organisationstionsnummer (11).

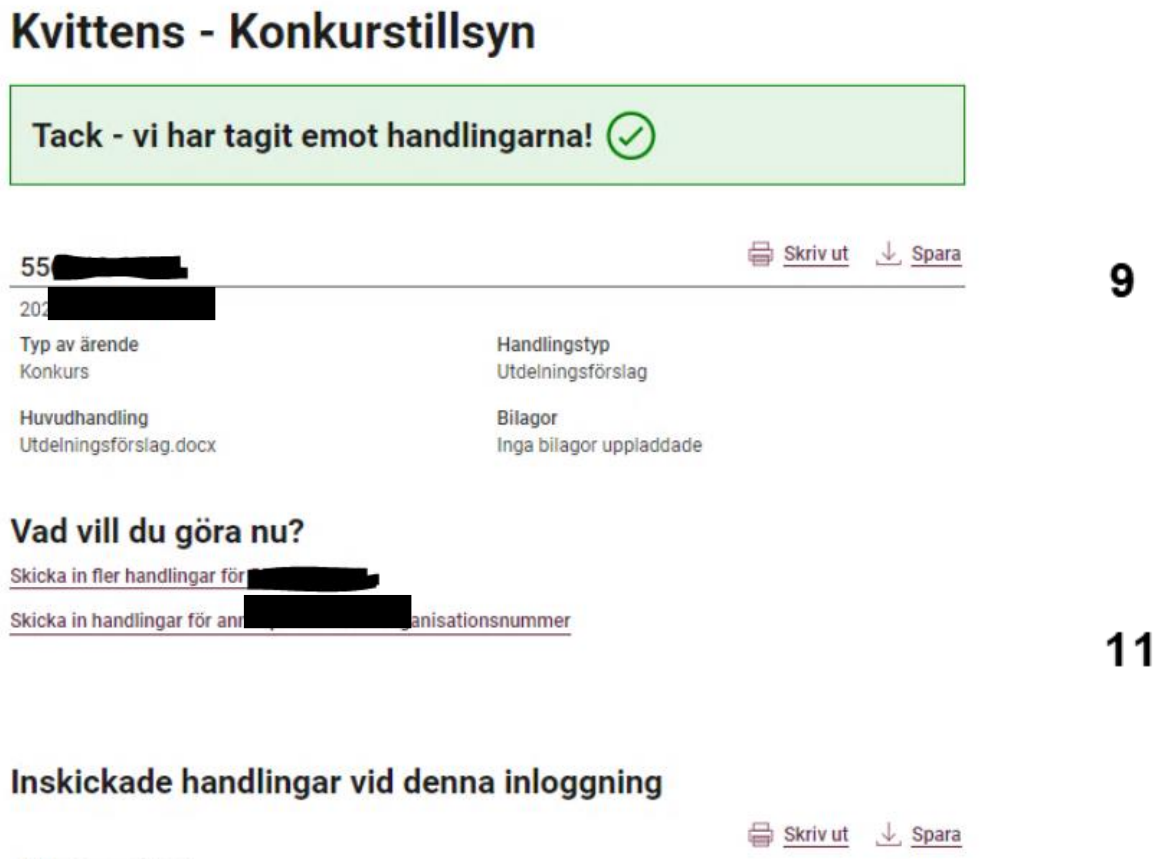

| 202   Typ av ärende<br>Konkurs Handlingstyp<br>Utdelningsförslag   Huvudhandling<br>Utdelningsförslag.docx Bilagor<br>Inga bilagor uppladdade   2022-05-18 13:40 Handlingstyp | 55                          |                         | 10   |
|----------------------------------------------------------------------------------------------------|-----------------------------|-------------------------|------|
| Typ av ärende<br>Konkurs Handlingstyp<br>Utdelningsförslag   Huvudhandling<br>Utdelningsförslag.docx Bilagor<br>Inga bilagor uppladdade   2022-05-18 13:40 Handlingstyp       | 202                         |                         | - 10 |
| Konkurs Utdelningsförslag   Huvudhandling Bilagor   Utdelningsförslag.docx Inga bilagor uppladdade   2022-05-18 13:40 Handlingstyn                                            | Typ av ärende               | Handlingstyp            |      |
| Huvudhandling Bilagor   Utdelningsförslag.docx Inga bilagor uppladdade   2022-05-18 13:40 Handlingstyn                                                                        | Konkurs                     | Utdelningsförslag       |      |
| Utdelningsförslag.docx Inga bilagor uppladdade<br>2022-05-18 13:40<br>Typ av ärende Handlingstyp                                                                              | Huvudhandling               | Bilagor                 |      |
| 2022-05-18 13:40<br>Typ av ärende Handlingstyp                                                                                                    | Utdelningsförslag.docx      | Inga bilagor uppladdade |      |
| Typ av ärende Handlingstyp                                                                                                    | 2022-05-18 13:40            |                         |      |
| rip av arenae                                                                                                    | Typ av ärende               | Handlingstyp            |      |
| Företagsrekonstruktion Arvodesräkning                                                                                                    | Företagsrekonstruktion      | Arvodesräkning          |      |
| Huvudhandling Bilagor                                                                                                    | Huvudhandling               | Bilagor                 |      |
| Bekräftad bouppteckning.pdf Inga bilagor uppladdade                                                                                                    | Bekräftad bouppteckning.pdf | Inga bilagor uppladdade |      |

## 7. Filtyper och storlek per inskick

Den maximala storleken för varje inskick (dvs. huvudhandling och bilagor tillsammans) är 30 MB. Funktionen för att skicka in handlingen är inte tillgänglig om den totala filstorleken överstiger tillåtet värde. Om uppladdning av vald fil skulle medföra att tillåtet maxvärde för filstorlek överskrids så laddas den inte upp och du får ett felmeddelande.

Vill du skicka in stora filer (t.ex. bilder) rekommenderar vi att du antingen komprimerar bilderna i datorn innan du skickar in dem eller ger in bilderna i flera separata inskick.

E-tjänsten stödjer följande filtyper:

- doc, docx (word)
- pdf
- xls, xlsx (excel)
- jpeg, jpg
- png

Om du valt en otillåten filtyp får du ett felmeddelande och handlingen laddas inte upp.

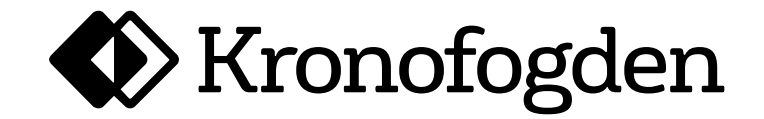